# District of Columbia Office of Administrative Hearings

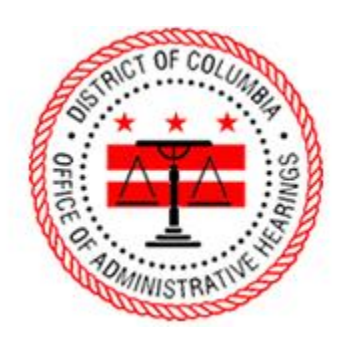

ePortal Guide

Adding Documents to a Case Record

## 1. Logging into the Portal

To file additional documents in your case, you must be signed into the portal. On the homepage, click "Login" to navigate to the login page. The homepage has two places where you can click "Login."

| Home   eDelivery Project × +                   |                                  |                                 |                                     |                       |          | ~ - 0 ×         |
|------------------------------------------------|----------------------------------|---------------------------------|-------------------------------------|-----------------------|----------|-----------------|
| ← → C ▲ Not secure   oah-ecportal.dcgov.priv/p | oublic-portal∕                   |                                 |                                     |                       | li<br>Li | 2 \star 🛪 🖬 🏝 🗄 |
|                                                | Home                             | ce of Administr                 | ative Hearings                      |                       | Login    |                 |
|                                                | Home                             |                                 |                                     |                       |          |                 |
|                                                | This portal allows you to reques | a hearing, file documents on ar | n existing case, and download docum | nents from your case. |          |                 |
|                                                | + Register                       |                                 |                                     |                       |          |                 |
|                                                | a same                           |                                 |                                     | <b>5</b> 5            |          |                 |
|                                                | Fine Payment O                   | eFile Documents O               | OAH Website 오                       | Help & Support 오      |          |                 |
|                                                |                                  |                                 |                                     |                       |          |                 |
|                                                |                                  |                                 |                                     |                       |          |                 |
|                                                |                                  |                                 |                                     |                       |          |                 |
|                                                |                                  |                                 |                                     |                       |          |                 |
|                                                |                                  |                                 |                                     |                       |          |                 |
|                                                |                                  |                                 |                                     |                       |          |                 |
|                                                |                                  |                                 |                                     |                       |          |                 |

Enter your email address and password, then click "Log in."

| ⊘ Log in   eDelivery Project × +                 |                                                            | ~ - б ×     |
|--------------------------------------------------|------------------------------------------------------------|-------------|
| ← → C ▲ Not secure   oah-ecportal.dcgov.priv/pub | ilic-portal/?q=user/login&current=node/1                   | 년 ☆ 🖨 🖬 🈩 i |
|                                                  | Office of Administrative Hearings                          | Logn        |
|                                                  | Log in                                                     |             |
|                                                  | Create new account Log in Request new password             |             |
|                                                  | E-mail *                                                   |             |
|                                                  | firstname.lastname@email.com                               |             |
|                                                  | enter your e mail uddreb).                                 |             |
|                                                  | Password *                                                 |             |
|                                                  | Enter the reservoirt that survementation us in a mail      |             |
| •                                                | Log m                                                      |             |
| C                                                | opyright © Journal Technologies, USA. All rights reserved. |             |

### 2. Successful Login

When you login, your name will appear in the upper-right hand corner.

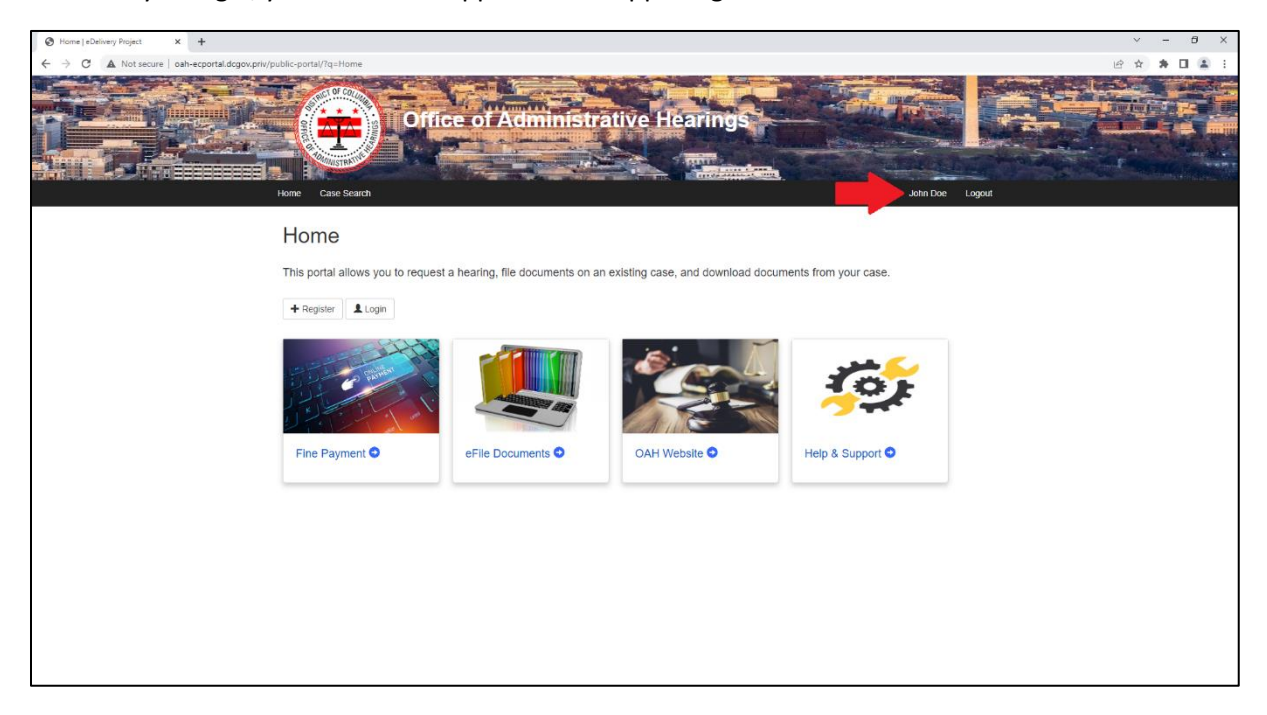

#### 3. eFile Documents Tile

Click the "eFile Documents" tile.

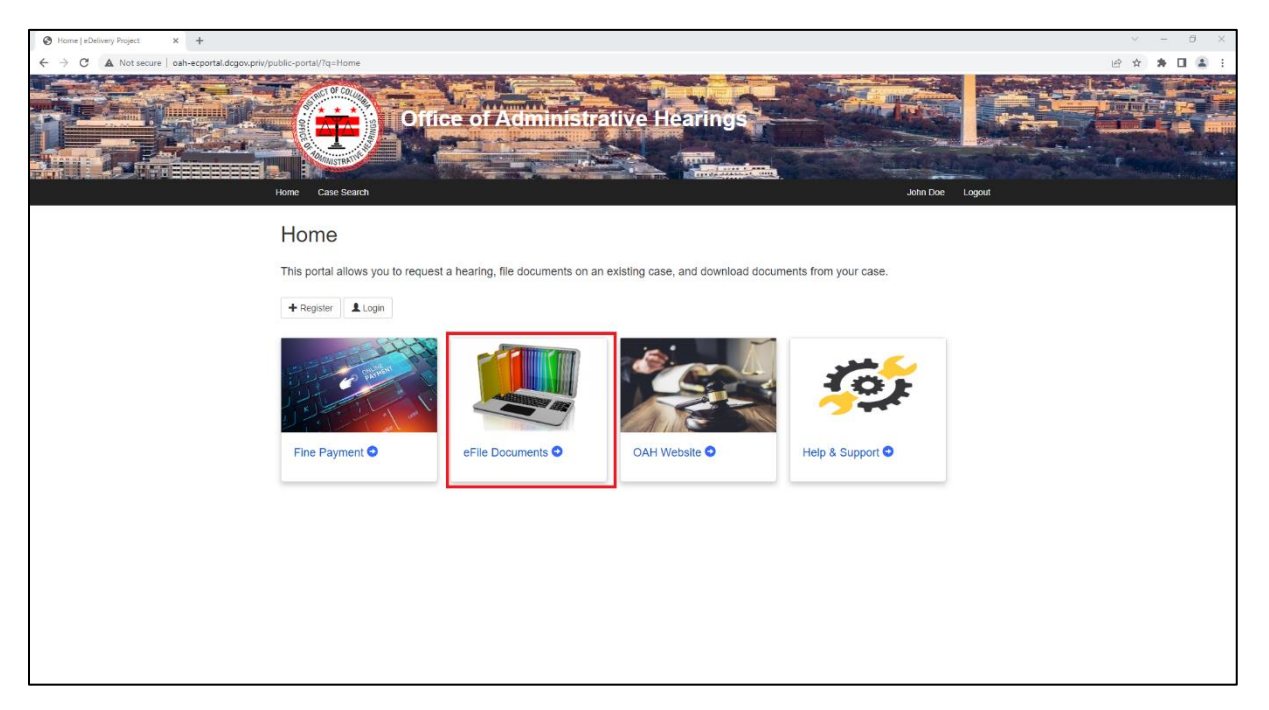

## 4. Subsequent Filing Tab

Select the "Subsequent Filing Tab."

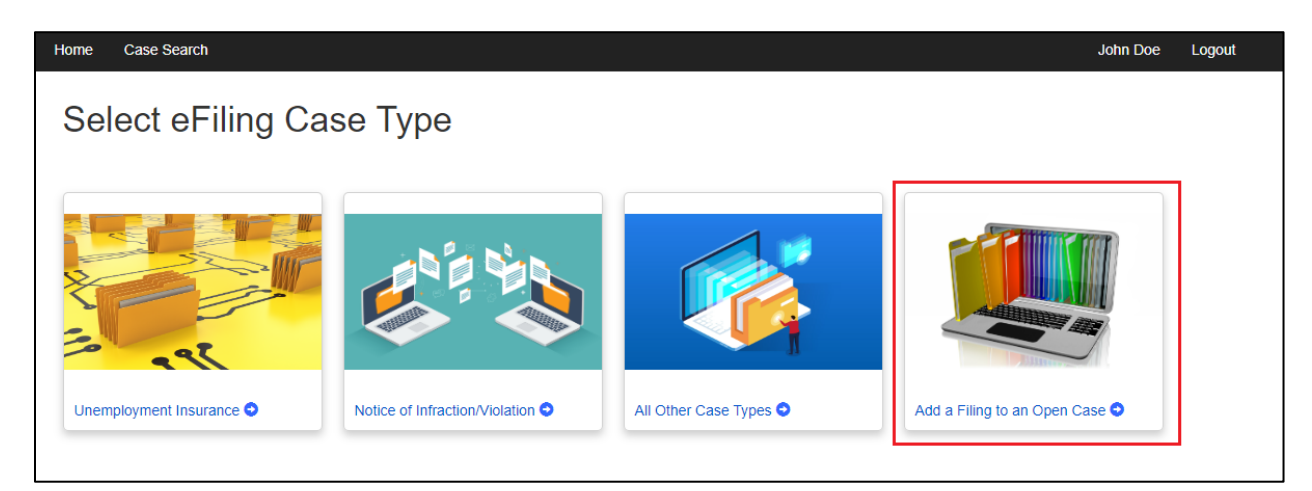

## 5. Case Search Screen

Enter your case number and click search.

| Case Search   etbelwey Project X +                                     | ~ - Ø X        |
|------------------------------------------------------------------------|----------------|
| ← → C 🔺 Not secure   oah-ecportal.dcgov.priv/public-portal//q=node/393 | Q @ ☆ 🗰 🖬 🌲 🗄  |
| Office of Administrative Hearings                                      |                |
| Home Case Search Jo                                                    | ohn Doe Logout |
| Case Search<br>2022-DCOAH-00002<br>Case #*<br>Clear                    |                |
| Copyright © Journal Technologies, USA. All rights reserved.            |                |

The Case Search screen will show basic details of your case.

|                                                               | ÷                                                         |                  |               |                                                                                                    |          |        |                 | ×     | - 0        |
|---------------------------------------------------------------|-----------------------------------------------------------|------------------|---------------|----------------------------------------------------------------------------------------------------|----------|--------|-----------------|-------|------------|
| $\leftarrow \rightarrow \ {f C}$ ${f A}$ Not secure   oah-ecp | portal.dcgov.priv/public-portal/?q=node/393               |                  |               |                                                                                                    |          |        |                 | @ @ ☆ | * 🗆 😩      |
|                                                               | Office of                                                 | Administrat      | ive Hearin    | igs                                                                                                    |          | in t   |                 |       |            |
|                                                               |                                                           |                  |               | and the state of the state of t |          | 101    |                 |       | Con Citter |
|                                                               | Home Case Search                                          |                  |               |                                                                                                    |          |        | John Doe Logout |       |            |
|                                                               | OAH<br>Case #<br>Search Clear                             |                  |               |                                                                                                    |          |        |                 |       |            |
| 1                                                             | Case Name                                                 | Case Number      | Agency Case # | Case Type                                                                                                    | Category | Status | eFile           |       |            |
|                                                               | John Doe vs. Office of Future Planning                    | 2022-DCOAH-00002 |               | DCOAH                                                                                                    | Other    | Open   | Add Filing      |       |            |
|                                                               | 1 results found                                           |                  |               |                                                                                                    |          |        |                 |       |            |
|                                                               |                                                           |                  |               |                                                                                                    |          |        | A Back to Top A |       |            |
|                                                               |                                                           |                  |               |                                                                                                    |          |        |                 |       |            |
|                                                               |                                                           |                  |               |                                                                                                    |          |        |                 |       |            |
|                                                               |                                                           |                  |               |                                                                                                    |          |        |                 |       |            |
|                                                               |                                                           |                  |               |                                                                                                    |          |        |                 |       |            |
|                                                               | Copyright © Journal Technologies, USA. All rights reserve | ed,              |               |                                                                                                    |          |        |                 |       |            |

## 6. Add Filing Screen

Click "Add Filing" from the Case Search screen.

| Case Search   eDelivery Project X | +                                                       |                  |               |           |          |        |                 | v     | -   | o ×   |
|-----------------------------------|---------------------------------------------------------|------------------|---------------|-----------|----------|--------|-----------------|-------|-----|-------|
| ← → C ▲ Not secure   oah-e        | cportal.dcgov.priv/public-portal/?q=node/393            |                  |               |           |          |        |                 | Q 🖻 🏠 | * 0 | (2) E |
|                                   | Office of                                               | Administrat      | tive Hearin   | ngs       |          |        |                 |       |     |       |
|                                   | Home Case Search                                        |                  |               |           |          | J      | John Doe Logout |       |     |       |
|                                   | Case Search<br>OAH<br>Case #<br>Search Clear            |                  |               |           |          |        |                 |       |     |       |
|                                   | Case Name                                               | Case Number      | Agency Case # | Case Type | Category | Status | eFile           |       |     |       |
|                                   | John Doe vs. Office of Future Planning                  | 2022-DCOAH-00002 |               | DCOAH     | Other    | Open   | Add Filing      |       |     |       |
|                                   | 1 results found                                         |                  |               |           |          |        |                 |       |     |       |
|                                   |                                                         |                  |               |           |          |        | A Back to Top A |       |     |       |
|                                   |                                                         |                  |               |           |          |        |                 |       |     |       |
|                                   |                                                         |                  |               |           |          |        |                 |       |     |       |
|                                   | Copyright © Journal Technologies, USA. All rights resen | ved.             |               |           |          |        |                 |       |     |       |

After you complete the data fields, click proceed. Note that only PDF documents are accepted in the "Upload Document" field.

| S Add Filing   eDelivery Project × +                                                                                               |                                                                                                    | ~ — Ø X         |
|----------------------------------------------------------------------------------------------------|----------------------------------------------------------------------------------------------------|-----------------|
| $\leftarrow$ $\rightarrow$ C A Not secure   oah-ecportal.dcgov.priv/public-por                                                     | al/?q=node/413/450213                                                                                 | ् छ के 🗰 🖬 😩 ।  |
|                                                                                                    | Office of Administrative Hearings                                                                     |                 |
| Home Case Search                                                                                                    |                                                                                                    | John Doe Logout |
| Add Filin<br>Case Information<br>John Doe vs. C<br>Gase Number: 202<br>Filing Date: 2022-0<br>Case Type: DCOA<br>Case Status: Open | ffice of Future Planning<br>PDCOAH-00002<br>501 21:00:00                                              |                 |
| Add Filing-Portal                                                                                                    |                                                                                                    |                 |
| <ul> <li>Add Filing</li> </ul>                                                                                                    |                                                                                                    | Ø               |
| Filed By*<br>Type of Docum<br>Memo*<br>Upload Docume<br>Doc. John (P                                                               | PET - Petitioner • •<br>MOT - Motion Q •<br>This is my motion.<br>Choose File Motion pdf<br>11 × 100% |                 |
| L Proceed Bac                                                                                                    | 4                                                                                                    |                 |
| Copyright © Journal Te                                                                                                    | hnologies, USA All rights reserved.                                                                   |                 |

After you click "Proceed," you will see a confirmation screen that the paper has been sent for review to OAH. You will also receive an email notification that OAH received your submission.

| S Your submission has been sent in X +                                        | < - 0 ×      |
|-------------------------------------------------------------------------------|--------------|
| ← → C 🔺 Not secure   oah-ecportal.dcgov.priv/public-portal/rq=node/110/450213 | Q 않☆ ★ □ ▲ : |
| Office of Administrative Hearings                                             |              |
| Home Case Search John Doe Log                                                 | out          |
| Your submission has been sent for review by OAH staff.                        |              |
| Your case is being sent to Case Management System ×                           |              |
|                                                                               |              |
| Copyright ⊕ Journal Technologies. USA. All rights reserved.                   | ſ            |

#### **Frequently Asked Questions**

- **Q:** I have an open case at OAH. I registered for a Portal account to submit additional filings, but when I searched for my case, it was not available for me to access. What do I do?
- A: If you did not open your case through the Portal, the email address you used to create your Portal account may not be linked to your case. To get an email address on file, please submit a written filing by other available means to update your contact information, including the email address you used to create your Portal account.
- Q: I searched for a case, but I cannot see any information about it. How can I access it?
- A: Only litigants involved in a case may access the case through the Portal to file documents. The Portal is not designed is a case search to access OAH case information for unaffiliated parties. If you search for a case, but you are not associated with it, you will not be able to access any information about the case.

| S Case Search   eDelivery Project X + |                                                                                             |                           |               |           |          |        |                 | 18      | - 0 | ×          |
|---------------------------------------|---------------------------------------------------------------------------------------------|---------------------------|---------------|-----------|----------|--------|-----------------|---------|-----|------------|
| ← → C ▲ Not secure   oah-ecp          | oortal.dcgov.priv/public-portal/?q=node                                                     | /393                      |               |           |          |        |                 | 0 2 4 1 |     | <b>a</b> : |
|                                       | Home Case Search<br>Case Search<br>Case Search<br>Case Search<br>Case Search<br>Case Search | Office of Admi            | inistrative H | earings   |          |        | John Doe Logout |         |     |            |
|                                       | Case Name                                                                                   | Case Number               | Agency Case # | Case Type | Category | Status | eFile           |         |     |            |
|                                       | X000X-300X-3000XX                                                                           | 2022-DCOAH-00003          |               | DCOAH     | Other    | Open   | Not Eligible    |         |     |            |
|                                       | 1 results found                                                                             |                           |               |           |          |        |                 |         |     |            |
|                                       |                                                                                             |                           |               |           |          |        | A Back to Top A |         |     |            |
|                                       | Copyright © Journal Technologies,                                                           | USA. All rights reserved. |               |           |          |        |                 |         |     |            |